## Social Sciences Citation Index

Social Sciences Citation Index หรือ SSCI เป็นฐานข้อมูลสหสาขาวิชาทางสังคมศาสตร์ ในชุดฐาน ข้อมูล ISI Web of Science จัดทำโดย บริษัท Institute for Scientific Information (ISI)

- 🛠 ครอบคลุมวารสารชั้นนำทางสังคมศาสตร์ 1,700 รายชื่อ ใน 54 สาขาวิชา
- 🖈 รวมบทความที่ปรากฏในวารสารทางด้านวิทยาศาสตร์ และเทคโนโลยีที่เกี่ยวข้อง 5,600 รายชื่อ
- 🖈 มีบทความมากกว่า 2.8 ล้านบทความ
- 🛠 สามารถค้นข้อมูลย้อนหลังตั้งแต่ปี 1993-ปัจจุบัน
- 🖈 มีบทความใหม่ 2,800 บทความ/ สัปดาห์
- 🖈 เอกสารอ้างอิงประมาณ 50,000 รายการ

## การเข้าใช้ฐานข้อมูล

- 🖸 ติดต่อที่ <u>http://www.car.chula.ac.th</u>
- คลิกที่ CU Reference Databases : Fulltext, Indexes & Abstracts

😧 เลือกฐาน ISI Web of Science. Social Sciences Citation Index

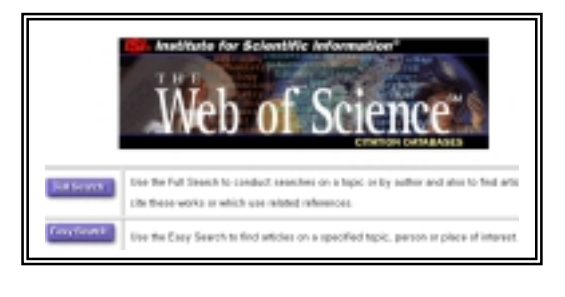

## วิธีการสืบค้น

ค้นได้ 2 แบบ คือ Easy Search และ Full Search

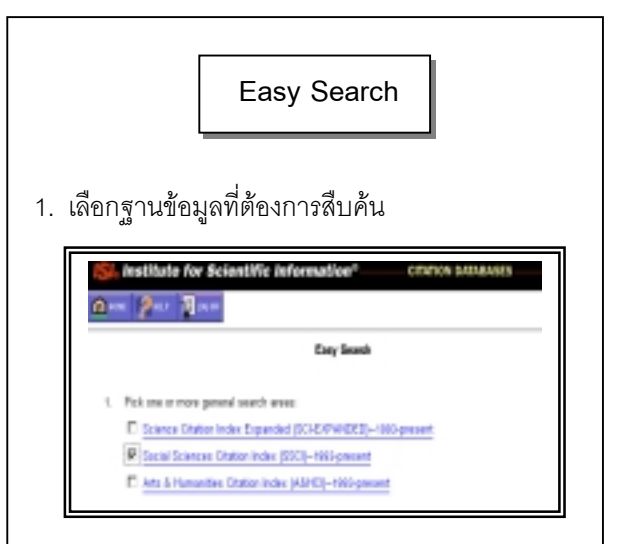

2. เลือกประเภทการสืบค้น

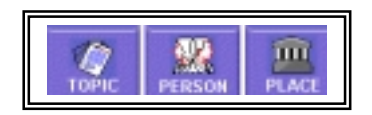

TOPIC ค้นได้ด้วยคำ หรือกลุ่มคำ ได้ตามต้องการ PERSON ค้นได้ทั้งชื่อบุคคลที่เป็นผู้เขียน หรือที่มีคน อ้างผลงานของบุคคลนั้น

PLACE สถานที่ที่ผลงานได้รับการตีพิมพ์ เช่น ชื่อ สถาบันการศึกษา เมือง รัฐ ประเทศ

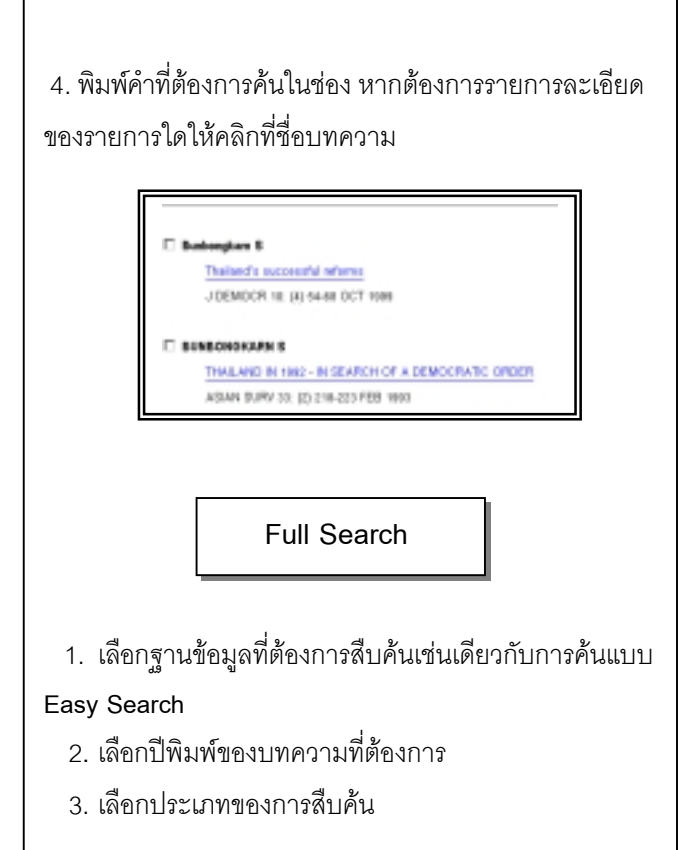

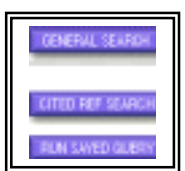

4. การค้นด้วย General Search ค้นได้จาก หัวเรื่อง ชื่อ ผู้เขียน ชื่อวารสาร และสถานที่ทำงาน

5. รายการบรรณานุกรมที่ค้นได้ ประกอบด้วย ซื่อบท
ความ ชื่อผู้เขียน ชื่อวารสาร ปีพิมพ์ ประเภทเอกสาร
ภาษา จำนวนเอกสารอ้างอิง จำนวนครั้งที่มีการนำไป
อ้าง ที่ทำงานผู้เขียน สำนักพิมพ์ หมายเลขเอกสาร
เพื่อสั่งซื้อฉบับเต็ม และเลขมาตรฐานสากล

6. ต้องการทราบรายการเอกสารอ้างอิง คลิกที่ Cited References

7. ต้องการทราบว่ามีใครนำบทความเรื่องนั้นๆไปอ้างที่ใด
บ้าง คลิกที่ Times Cited

8. ต้องการจำกัดขอบเขตการสืบค้น เช่น ภาษา ประเภท ของเอกสาร คลิกที่ Set Limits and Sort Options

9. การสืบค้นการอ้างถึงด้วย Cited References Search เป็นการค้นรายการเอกสารว่ามีใครอ้างถึงผลงานของใคร ในเอกสารใดบ้าง มีขั้นตอนการสืบค้นดังนี้

Cited References Lookup

เลือกค้นด้วย Cited Author หรือ Cited Work และ/หรือ Cited Year จากนั้นให้คลิกที่ Lookup จะปรากฏรายการ สืบค้นขั้นที่ 2 ที่เรียก Cited References Selection

| References 1 - 7 |   |                      |                  |       |     |      |
|------------------|---|----------------------|------------------|-------|-----|------|
| HE               | ç | Red Author Cited     | Work. Notice     | Page  | 100 |      |
| Π.               | 2 | ELNEONGRAM 1         | ASIAN SURV       | 30    | 218 | 1993 |
|                  | 1 | <b>BUNDONGKARN S</b> | GOVE POLITICS TH | A.LA  | 41  | 1907 |
|                  | 1 | SUNBONGKARN S        | JULP INT CTHAIS  | 1U    | 307 | 1907 |
|                  | 1 | ELNEONGKARN S        | INLITARY STYTE D | N A   | m   | 1981 |
|                  | 1 | BUNBONGROAMS 5       | HILTARY THAT POL | JTI I |     | 1987 |

รายการเอกสารที่ปรากฏ ประกอบด้วย รายการ เอกสารของผู้เขียนทั้งหมดที่มีการนำไปอ้าง จำนวนครั้งที่ มีการอ้าง และรายละเอียดของวารสาร

ถ้าต้องการดูบทความที่เกี่ยวข้องกับบทความที่ค้นได้ คือมีรายการอ้างอิงบทความเหมือนกันตั้งแต่ 1 รายการ ขึ้นไปให้คลิกที่ Related records

## การพิมพ์

คลิกที่ช่อง אน้าระเบียนที่ต้องการ หรือเลือกทุก
บทความ คลิก SELECT ALL

2. ต้องการพิมพ์ลงกระดาษให้ใช้คำสั่ง Print ใน Web
Browser

ส้องการจัดเก็บลงแฟ้มข้อมูล ให้ใช้คำสั่ง Save As
ใน Web browser และกำหนดนามสกุลของแฟ้มข้อมูล
เป็น .txt

จัดทำโดย **นฤมล กิจไพศาลรัตนา** คณะรัฐศาสตร์ จุฬาลงกรณ์มหาวิทยาลัย (ฉบับพิมพ์ครั้งที่ 3) กุมภาพันธ์ 2543